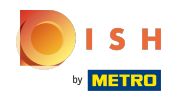

Prvním krokem je přihlášení na web DISH.

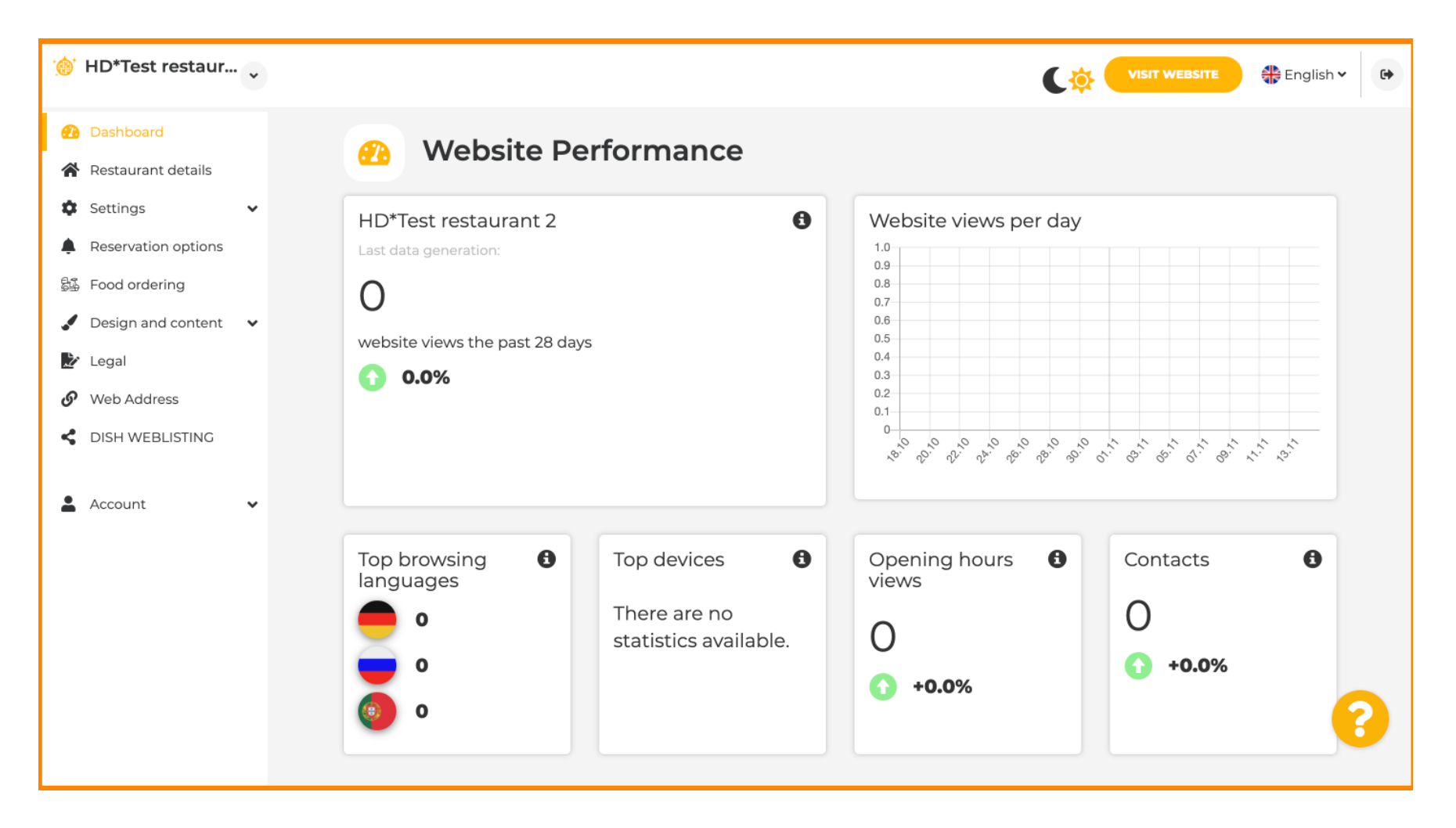

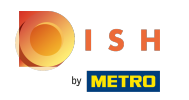

(i) Klikněte na Účet.

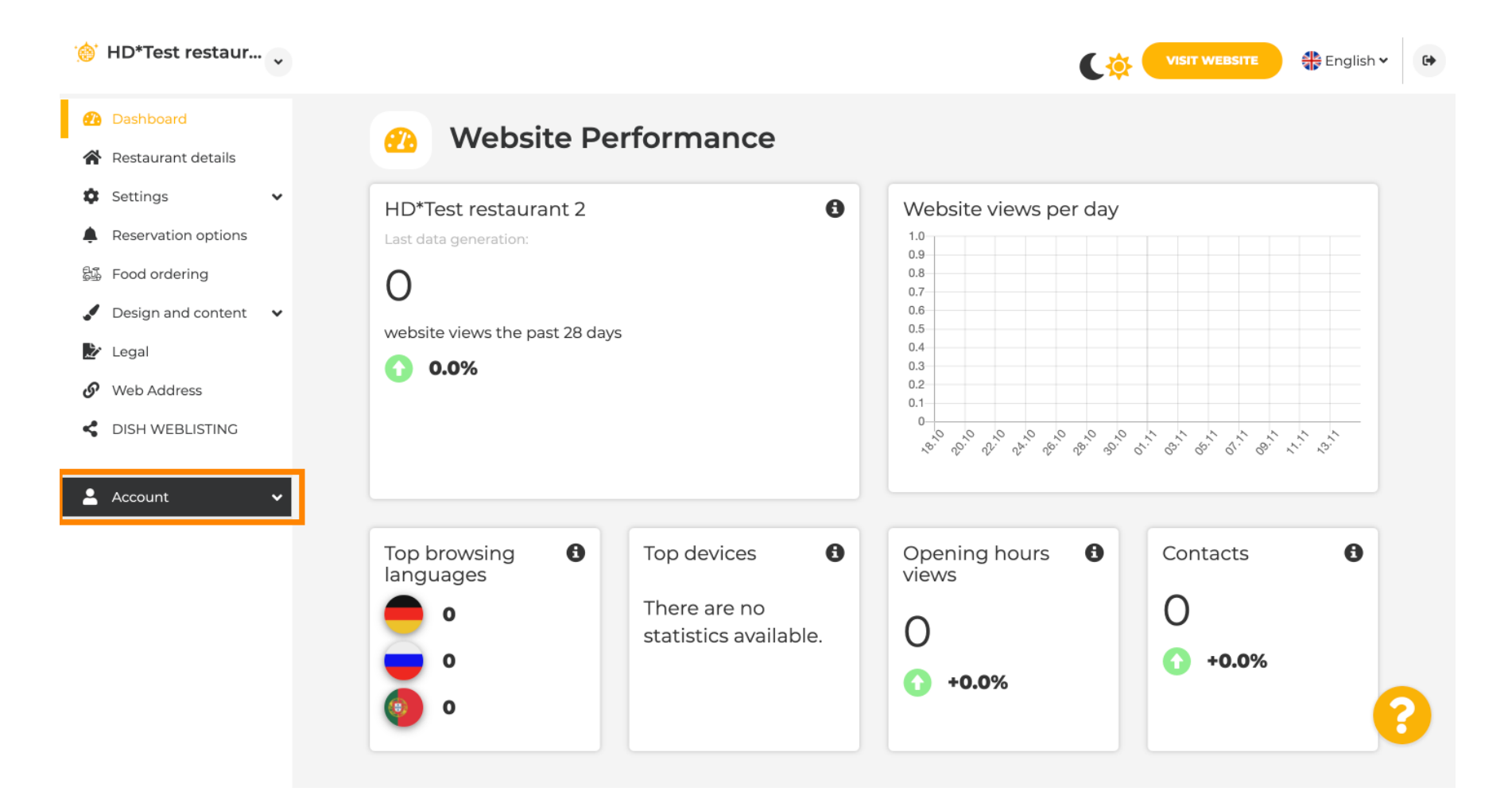

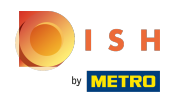

(i) Klikněte na Profil.

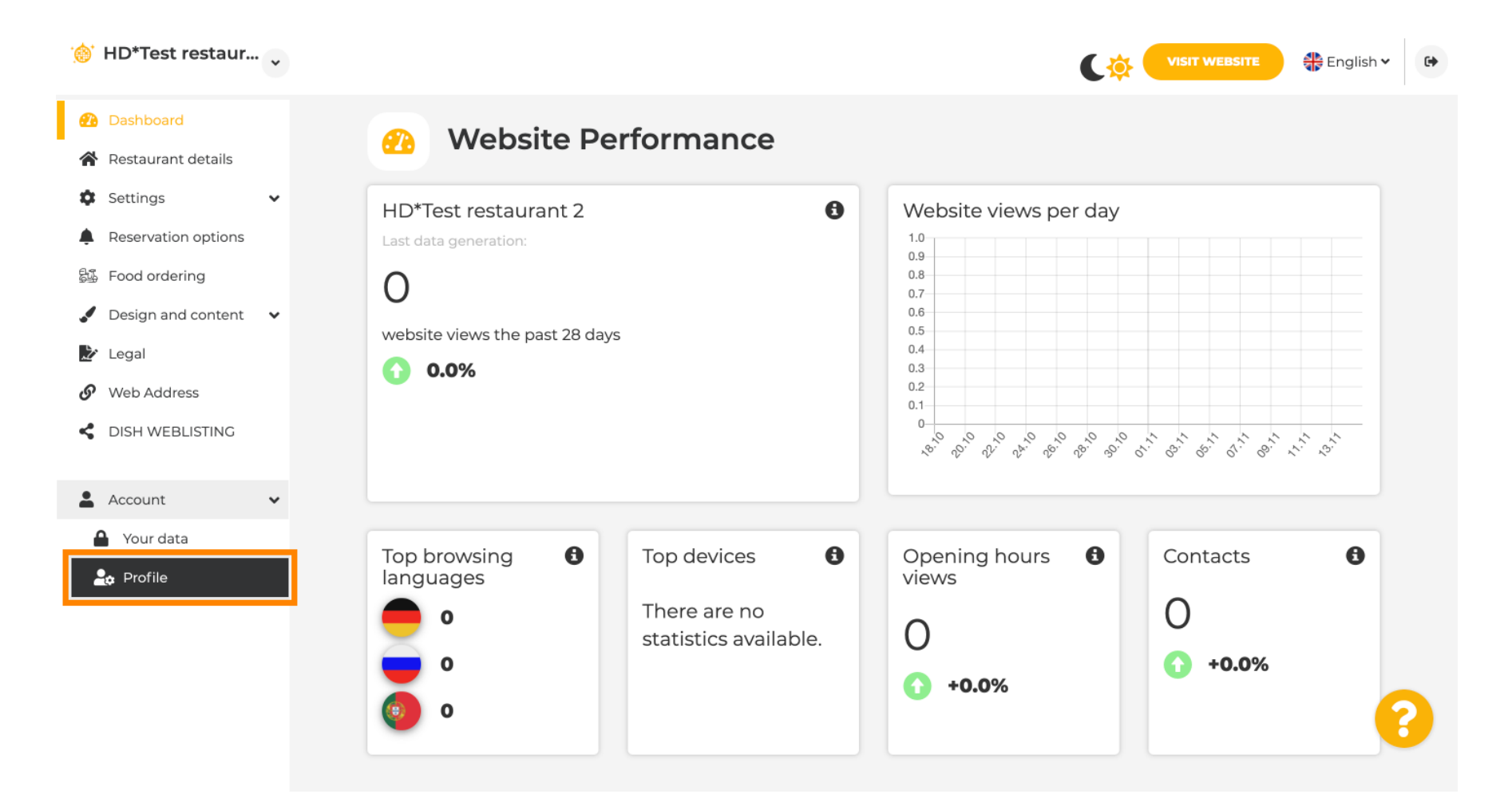

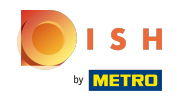

() Nyní jste v nastavení profilu. Přejděte dolů do části hesla.

| Test Bistro Train        |                         |                                                           | C | VISIT WEBSITE | 🖶 English 🗸 | • |
|--------------------------|-------------------------|-----------------------------------------------------------|---|---------------|-------------|---|
| 🕐 Dashboard              | User n                  | rofile                                                    |   |               |             |   |
| 🖀 Restaurant details     |                         |                                                           |   |               |             |   |
| 🔹 Settings 🗸 🗸           | Please provide the deta | ails of your main contact person.                         |   |               |             |   |
| Reservation options      | Salutation*             | Nothing selected                                          | • |               |             |   |
| 歸 Food ordering          |                         |                                                           |   |               |             |   |
| 🖌 Design and content 🛛 🗸 | First Name*             | Test Max                                                  |   |               |             |   |
| 🔊 Legal                  |                         |                                                           |   |               |             |   |
| 🔗 Web Address            | Last name*              | Trainer                                                   |   |               |             |   |
| S DISH WEBLISTING        | E-mail*                 | training@hd.digital                                       |   |               |             |   |
| 🛔 Account 🗸 🗸            |                         |                                                           |   |               |             |   |
| 🔒 Your data              |                         | SAVE                                                      |   |               |             |   |
| 🔓 Profile                |                         |                                                           |   |               |             |   |
|                          | Change your password    |                                                           |   |               |             |   |
|                          | To change the passwor   | rd of your DISH account, please click the following link. |   |               |             |   |
|                          |                         | CHANGE YOUR PASSWORD                                      |   |               | 6           | 3 |
|                          | - Doloto                | ostablichmont                                             |   |               |             |   |

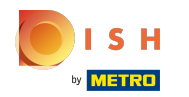

#### Klikněte na změnit heslo pro aktualizaci hesla.

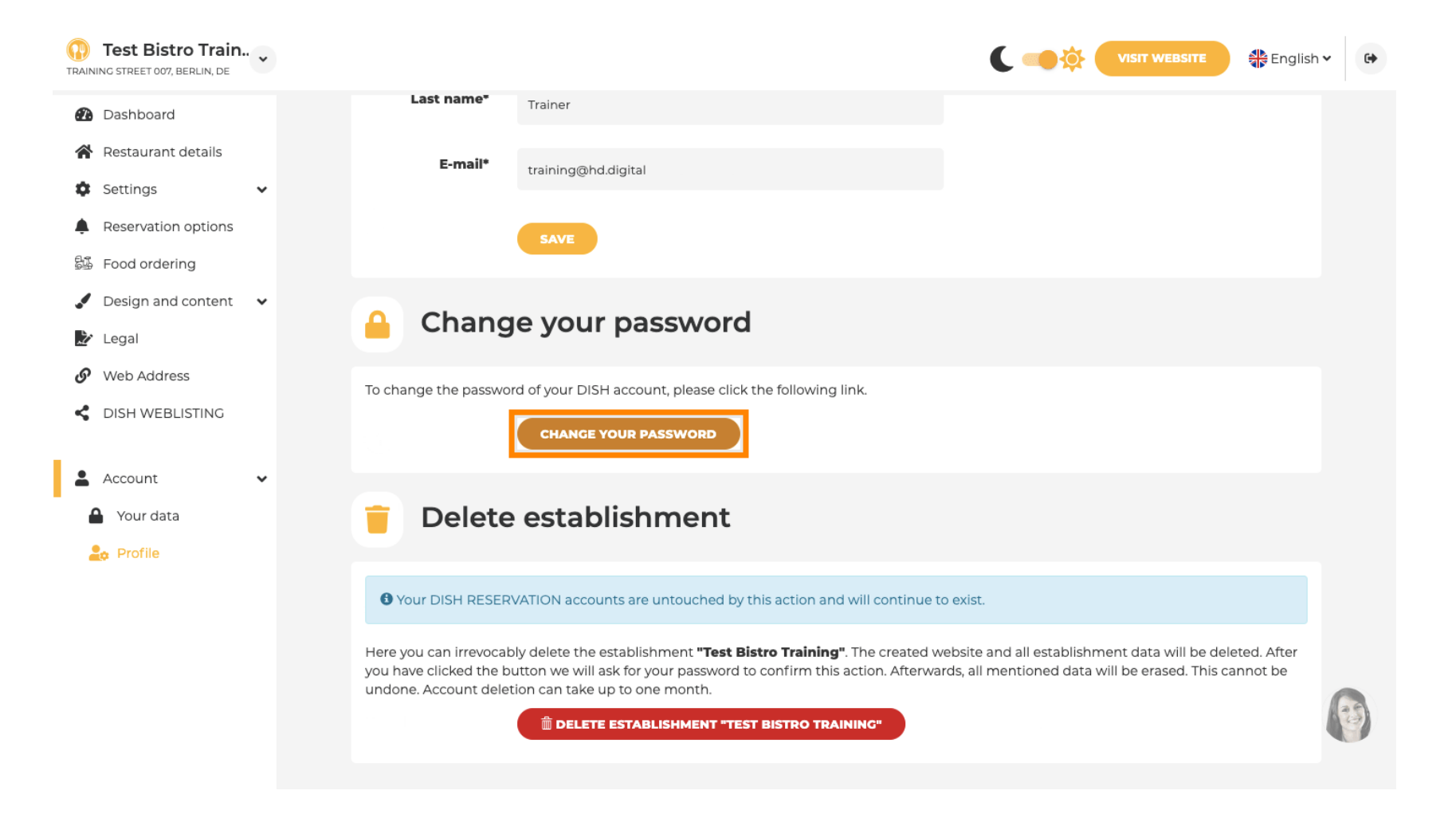

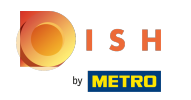

#### • Zadejte své stávající heslo.

о і ѕ н

English 🔻

# **Change Password**

|                     | ۲    |
|---------------------|------|
| Password            |      |
|                     | 0    |
| New Password        |      |
|                     | 0    |
| Confirmation        |      |
|                     |      |
| Back to application | Save |
|                     |      |

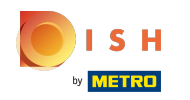

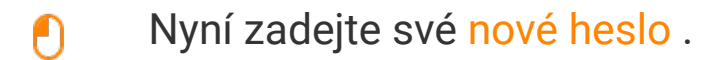

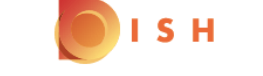

English 🔻

## **Change Password**

| •••••               | ()   |
|---------------------|------|
| Password            |      |
|                     | (    |
| New Password        |      |
|                     |      |
| Confirmation        |      |
|                     |      |
| Back to application | Save |
|                     |      |

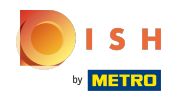

Chcete-li potvrdit své nové heslo, zadejte jej znovu.

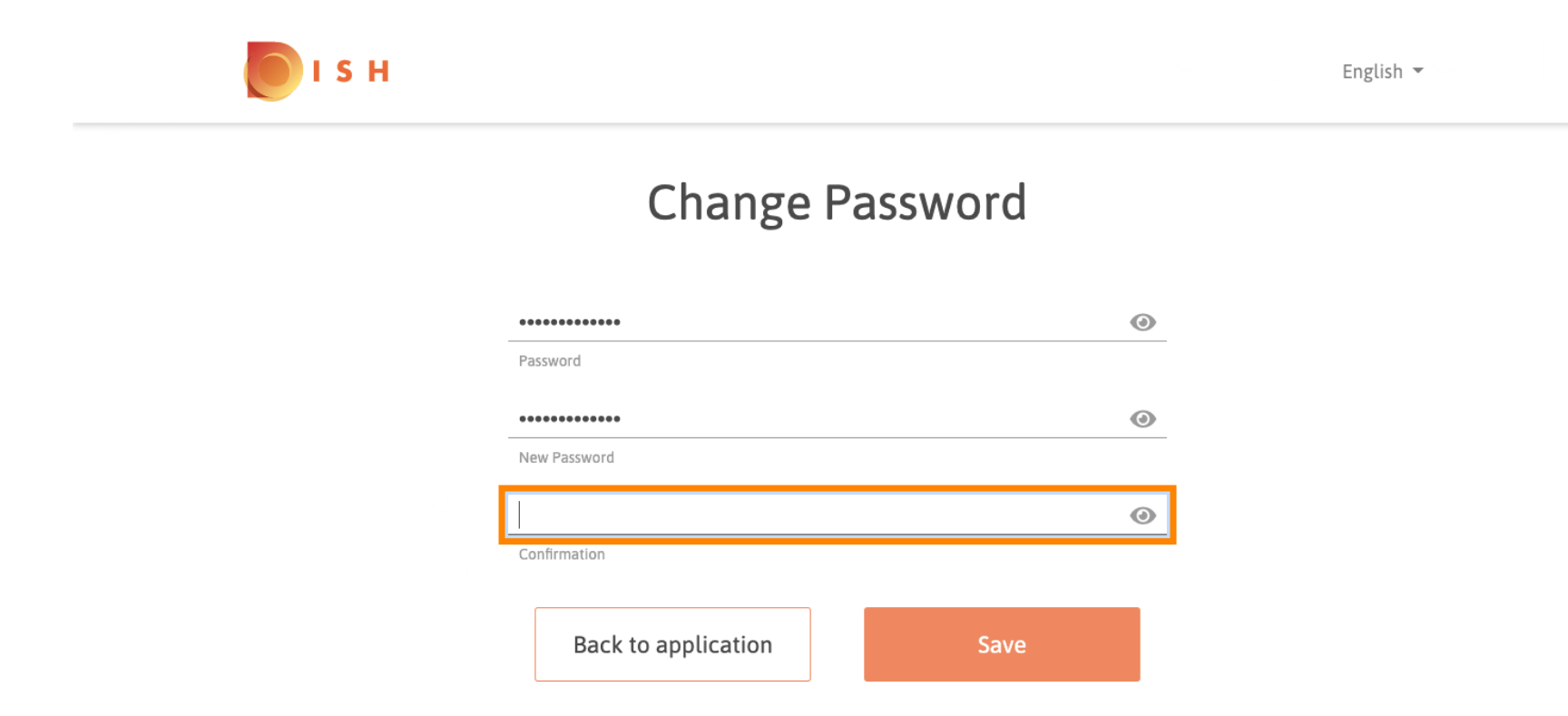

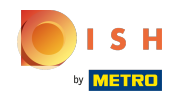

Nyní klikněte na Uložit pro aktualizaci hesla.

I S H

English 🔻

### **Change Password**

| ٥    |
|------|
|      |
| 0    |
|      |
| Save |
|      |

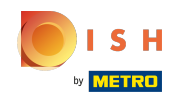

() A je to. Úspěšně jste aktualizovali své heslo.

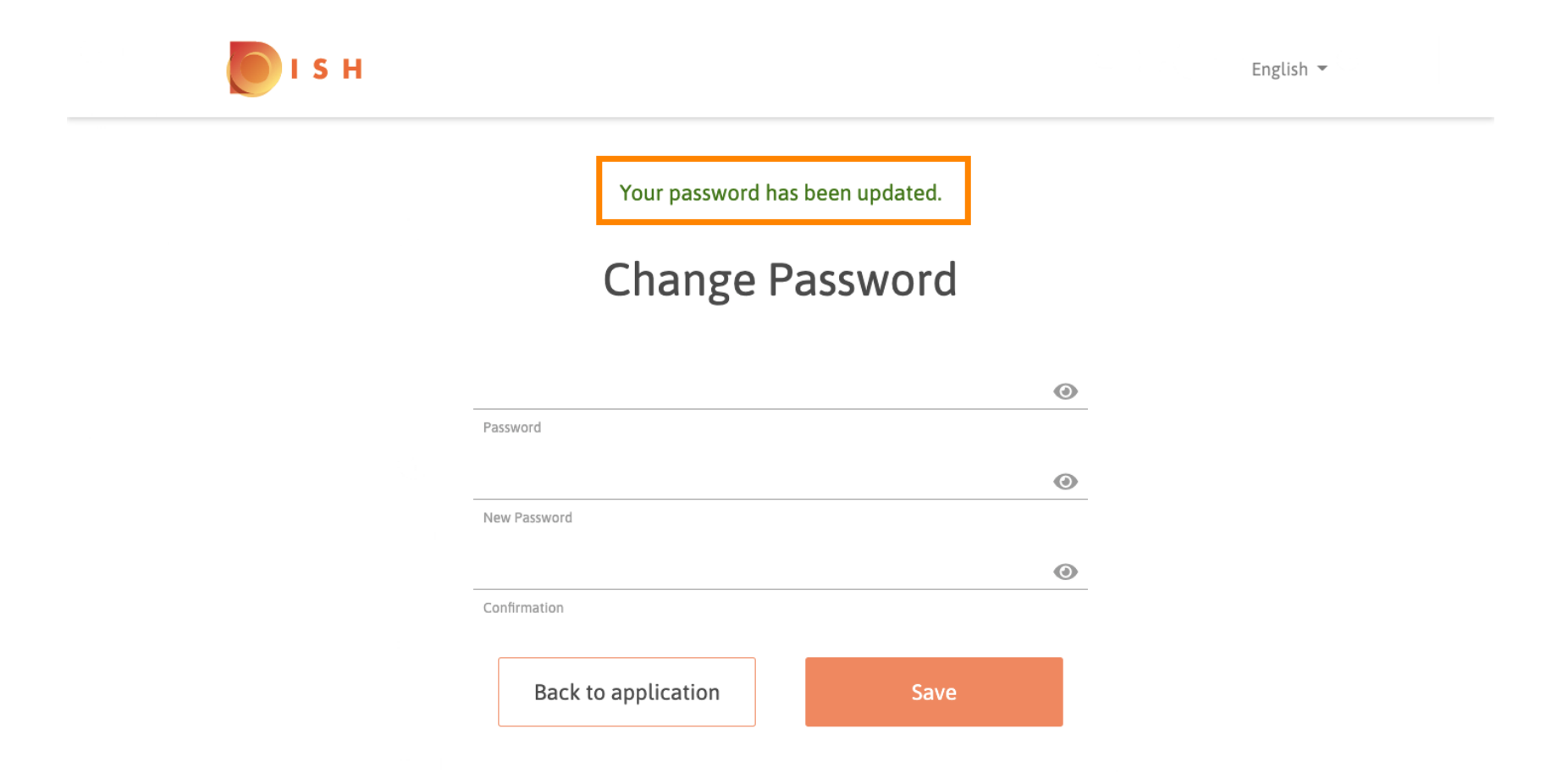

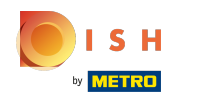

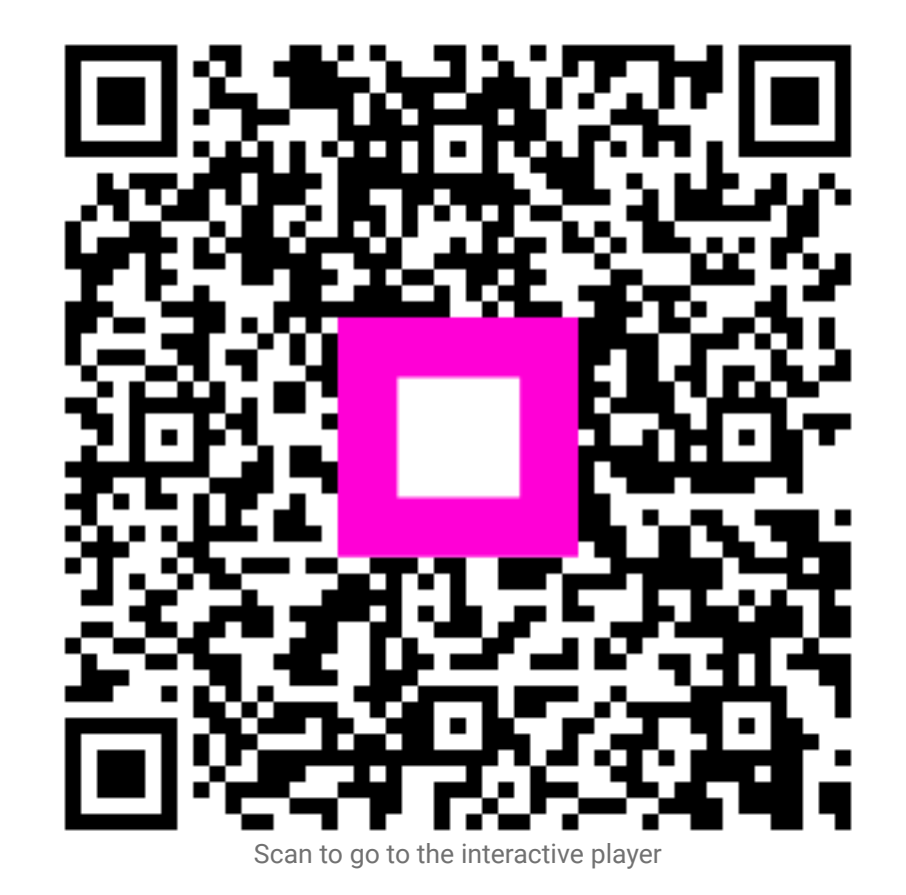